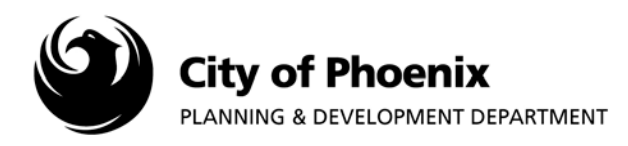

This process is for plans submitted after the initial plan set has been approved and permitted.

# I. Online Application

A new online application will need to be created through <u>PDD Online – Electronic Plan Review</u> in order to upload revised plans and supporting documents into the ProjectDox system. View the "<u>EPR, How to Create and Submit an Online Application</u>" procedure for a step by step overview of the online application process.

### 1. Building Plans

a. When choosing the plan type, select "Revision to Previously Approved Plan".

| Guidelines >> Plan Type >> Checklists >> Project Address >> Apply >> Con                                                                                                    | firm >> Submit |
|----------------------------------------------------------------------------------------------------|----------------|
| What type of plan are you submitting?                                                                                                    |                |
| Building                                                                                                    | <b>*</b>       |
| What type of Building Plan are you submitting?                                                                                                    |                |
|                                                                                                    |                |
| Single-Family / Duplex                                                                                                    | •              |
| Single-Family / Duplex                                                                                                    | v              |
| Single-Family / Duplex What type of Single-Family / Duplex Plan are you submitting? Revision to Previously Approved Plan                                                                                        | Ţ              |
| Single-Family / Duplex         What type of Single-Family / Duplex Plan are you submitting?         Revision to Previously Approved Plan         Select a Plan Type                                             | •<br>•         |
| Single-Family / Duplex         What type of Single-Family / Duplex Plan are you submitting?         Revision to Previously Approved Plan         Select a Plan Type         Accessory Structure < 2,000 Sq. Ft. | •              |
| Single-Family / Duplex         What type of Single-Family / Duplex Plan are you submitting?         Revision to Previously Approved Plan         Select a Plan Type         Accessory Structure < 2,000 Sq. Ft. | •<br>•         |
| Single-Family / Duplex         What type of Single-Family / Duplex Plan are you submitting?         Revision to Previously Approved Plan         Select a Plan Type         Accessory Structure < 2,000 Sq. Ft. | •<br>•         |
| Single-Family / Duplex         What type of Single-Family / Duplex Plan are you submitting?         Revision to Previously Approved Plan         Select a Plan Type         Accessory Structure < 2,000 Sq. Ft. | •<br>•         |
| Single-Family / Duplex         What type of Single-Family / Duplex Plan are you submitting?         Revision to Previously Approved Plan         Select a Plan Type         Accessory Structure < 2,000 Sq. Ft. | •<br>•         |

Page 1 of 3

For more information or for a copy of this publication in an alternate format, contact Planning & Development at 602-262-7811 voice or TTY use 7-1-1.

# 2. Civil, Site and Fire Plans

**a.** Select the same plan type as the original submittal application.

#### 3. Sign Plans

**a.** No new EPR Online application is required. Email the revised drawings directly to the original plan reviewer.

# 4. Scope of the Project

**a.** In the "Scope of the Project" field, state the original plan number & type and explain the nature of the revisions.

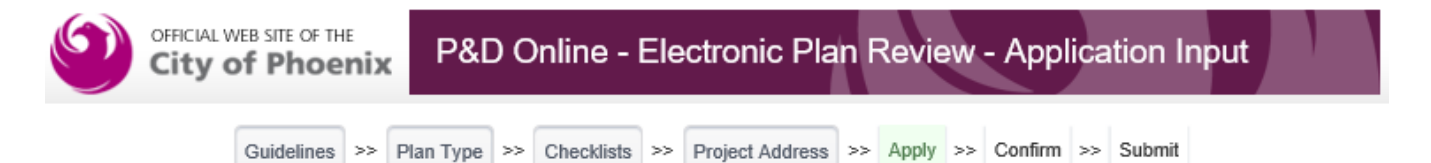

Building :: Single-Family / Duplex :: Revision to Previously Approved Plan 1 N STANDARD PLAN DR, /, AZ, /

| Applicant Information                                                                                                    | Project Detail       | Project Address  | Contractor License Informatio | n |  |  |
|----------------------------------------------------------------------------------------------------|----------------------|------------------|-------------------------------|---|--|--|
| Project Name / Descri                                                                                                    | ption                |                  |                               |   |  |  |
| Scope of the Project<br>Describe the new construction in detail (i.e. new building, remodel/addition, tenant improvement,<br>grading/drainage, sign, etc) including the area and/or square footage involved and all disciplines involved<br>(i.e. plumbing, electrical, structural, civil, fire, etc). For signs, include the sign copy or other applicable<br>information about the sign. |                      |                  |                               |   |  |  |
| new 400 amp service.<br>Square Footage<br>Square footage of work pro                                                                                                    | posed in this applic | ation/submittal. |                               | ~ |  |  |
| Est. Value, New Const                                                                                                    | ruction              |                  |                               |   |  |  |
|                                                                                                    |                      |                  |                               |   |  |  |

Back Save for Later

Review All Entries

# II. Uploading Plans

After completing the EPR online application, a new ProjectDox Project will be created. Log in to ProjectDox and upload the revised drawings into this new project.

### 1. Building Plans

- **a.** All revised plan sheets are to have the registrants seal date updated to a current date. If self-certified, the date on the Self-Certification notation stamp must be updated.
- **b.** Clouding and deltas should clearly indicate which plan sheets have been revised in the sheet index and which areas of each plan sheet have been revised.
- **c.** Upload only the revised plan sheets including the coversheet and sheet index into the "**DRAWINGS**" folder.
- **d.** Upload all revised calculations, specifications, etc., into the **"SUPPORTING DOCUMENTS"** folder.

### 2. Civil, Site & Fire Plans

- a. Upload the entire plan set into the "DRAWINGS" folder, not just the revised plan sheets. If self-certified, the date on the Self-Certification notation stamp must be updated. Unlike paper plans, they do not need to have the original approval stamps.
- **b.** Clouding and deltas should clearly indicate which plan sheets have been revised in the sheet index and which areas of each plan sheet have been revised.
- c. Upload all calculations, specifications, drainage reports, etc., into the "SUPPORTING DOCUMENTS" folder.

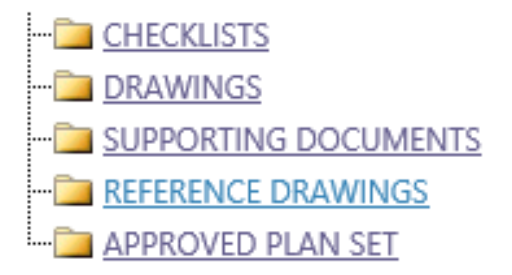

**Reminder:** Complete the Workflow Portals "**ApplicantUpload\_Confirmation**" task in ProjectDox after all items have been uploaded to submit your project.

Please contact EPR staff at 602-534-5933 or <u>epr.support@phoenix.gov</u> if you have any questions.